## 10 Steps to Set Up a Save Property Organizer Search

1. Click the button labeled "View Property Organizer" in the Contact Overview.

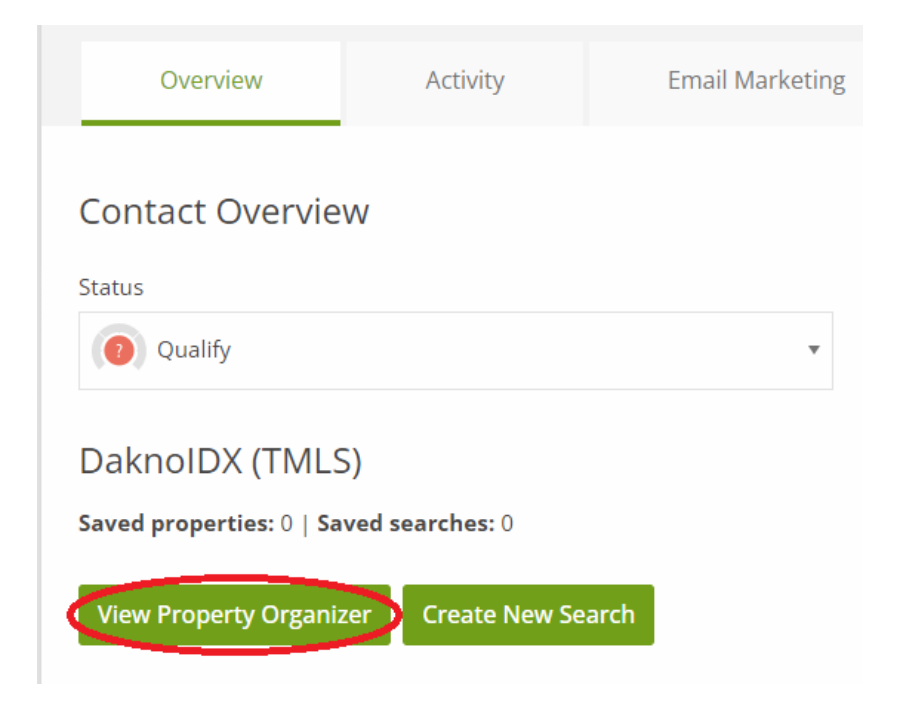

2. Click the "Log In As" button at the top of the page.

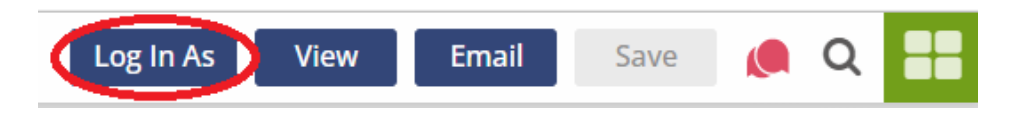

## 3. Click the "Search" icon.

| aft Team Realt | tors |      |           |                                   |               |          |  |
|----------------|------|------|-----------|-----------------------------------|---------------|----------|--|
|                |      | Back | Saved Set | Search<br>Sign Out<br>arches Save | ed Properties | Settings |  |
|                |      |      | SAVE      | YOUR SEARCH FO                    | OR LATER      |          |  |

4. Enter your **search parameters** and then press the **"Search"** button.

| Linda Craft Team Realto | rs         |                                           |              |        |        |   | Ξ |
|-------------------------|------------|-------------------------------------------|--------------|--------|--------|---|---|
|                         | Res        | et My Searc                               | thes         |        |        |   |   |
|                         | Homes fo   | or Sale - Raleigh Rea<br>eigh Real Estate | I Estate Sea | arch   |        |   |   |
|                         | 0          | Active Listings                           | Sold Listing | S      |        |   |   |
|                         | Q Where we | ould you like to search?                  |              |        | ?      |   |   |
|                         | MIN. PRICE | ~                                         | MAX. PRICE   |        | $\sim$ |   |   |
|                         | BEDS       | Any 🗸                                     | BATHS        | Any    | $\sim$ |   |   |
|                         | SQ. FT.    | Any 🗸                                     | ACRES        | Any    | $\sim$ |   |   |
|                         |            | PROPERT                                   | Y CLASSES    |        | $\sim$ |   |   |
|                         |            | × resi                                    | DENTIAL      |        |        |   |   |
|                         |            | LISTING                                   | STATUSES     |        | $\sim$ |   |   |
|                         |            | imes all se                               | ELECTIONS    |        |        |   |   |
| _                       |            | ONLY S                                    | HOW ME       |        | ^      | - |   |
|                         | N          | MORE FILTERS                              |              | SEARCH |        |   |   |

5. Press the "Save Search" icon at the top of the search results. The icon will fill in to indicate that

your search has been saved.

| Linda Craft Team Realtors                                                 |                                        |             |                     |
|---------------------------------------------------------------------------|----------------------------------------|-------------|---------------------|
| Refine Search M<br>Homes for Sale - Raleigh<br>Search Raleigh Real Estate | ap View My Searches Real Estate Search | Save Search |                     |
| 11 N11 Lietinne                                                           |                                        | SOR         | T Price: High to Lo |

6. Press the "**My Account**" icon at the top of the search results.

| Linda Craft Team Realtors                                  |                                        |                          |             |      |             |  |
|------------------------------------------------------------|----------------------------------------|--------------------------|-------------|------|-------------|--|
| Refine Search<br>Homes for Sale -<br>Search Raleigh Real E | Map View<br>Raleigh Real Esta<br>state | My Searches<br>te Search | Save Search |      |             |  |
| 11,011 Listings                                            |                                        |                          |             | SORT | Price: Higł |  |

7. Enter a name for your search in the "Search Name" bar.

|   | Saved Search: Search 28194                                                                |                    |             |   |  |  |  |
|---|-------------------------------------------------------------------------------------------|--------------------|-------------|---|--|--|--|
| < | SEARCH NAME                                                                               | Search 28194       |             | > |  |  |  |
|   |                                                                                           | SEARCH INFORMATION | ^           |   |  |  |  |
|   | Property Class(es)<br>Residential<br>Min. Price<br>No Minimum<br>Max. Price<br>No Maximum |                    |             |   |  |  |  |
|   | SEND ME NEW PROPERTY<br>EMAILS                                                            | Daily              | $\sim$      |   |  |  |  |
|   |                                                                                           | MODIFY THIS SEARCH |             |   |  |  |  |
|   | DELETE                                                                                    |                    | SEE RESULTS |   |  |  |  |

8. Save your search by clicking the "Save Your Search For Later" button at the bottom of the page.

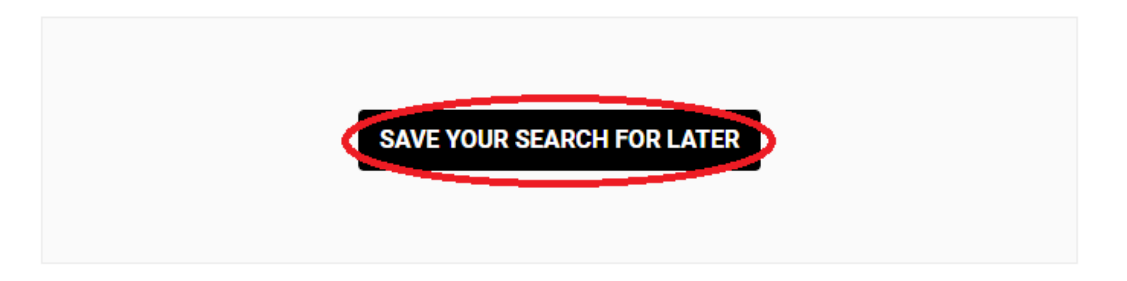

9. Click the "View contact" button at the top of the page.

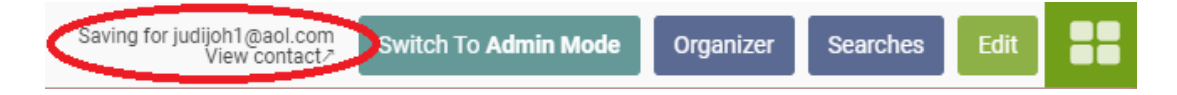

10. Check the **Contact Overview** to confirm that the number of **saved searches** has **increased by 1**.

| Overview                                                 | Activity        | Email Marketing |  |  |  |  |
|----------------------------------------------------------|-----------------|-----------------|--|--|--|--|
| Contact Overview                                         | I               |                 |  |  |  |  |
| Qualify                                                  |                 | •               |  |  |  |  |
| DaknoIDX (TMLS)<br>Saved properties: 0 Saved searches: 1 |                 |                 |  |  |  |  |
| View Property Organize                                   | r Create New Se | arch            |  |  |  |  |